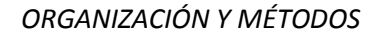

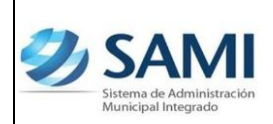

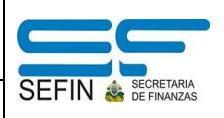

## **REPORTE DE TRANSACCIÓN POR PERÍODO DE EXPEDIENTES DE INGRESOS**

El reporte de transacciones por período de expedientes de ingresos tiene como objeto desplegar el listado de los expedientes que se han ejecutado dentro del sistema de administración municipal integrado SAMI bajo Ingresos, ya sea por ingresos de caja, ingresos bancarios, ingresos por transferencias o todas las opciones.

Este reporte es una herramienta confiable y básica para verificar si los ingresos por tipo de expediente cuadran de acuerdo al período que se especifico. Al generar el reporte, seleccionando en tipo de expediente "todas las opciones" se puede obtener el monto por el período que fue definido, es recomendable que se haga por mes para poder compararlo con el resultado del reporte de ejecución de ingresos y de esta forma poder verificar que los montos totales sean el mismo, es decir que ambos montos cuadren en los dos reportes.

En el caso de la rendición para la Secretaría del Interior y Población se puede generar el reporte en un período trimestral y allí verificar si existen diferencias e identificar donde se encuentran generando reportes mensuales para cuadrar mes a mes y luego lograr un cuadre fidedigno trimestral.

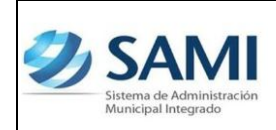

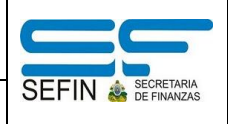

REPORTE DETALLE TRANSACCIÓN POR EXPEDIENTE DE INGRESOS

1. Para generar el reporte de transacción de ingresos: Subsistema de Motor Financiero - Ejecución - Ingresos - Reportes - Detalle de Transacción por Período de Ingresos.

| Ð | SAMI<br>Sistema de Administración<br>Municipal Integrado |                             |               |        |                                 | FRANCISCO MORAZÁN: T                                                                                                    | ATUMBLA  |
|---|----------------------------------------------------------|-----------------------------|---------------|--------|---------------------------------|----------------------------------------------------------------------------------------------------|----------|
|   | Gobiernos Locales                                        | A.RIVERA Ejercicio 2012, AC | TIVO Unidad I | ijecut | ora: TATUMBLA                   |                                                                                                    |          |
|   | Parametrización >                                        |                             |               |        |                                 |                                                                                                    |          |
|   | Subsistema de Motor Financiero >                         | Formulacion >               |               |        |                                 |                                                                                                    |          |
|   | Subsistema de Gestión Financiera>                        | Ejecucion >                 | Aprobacion    | >      |                                 |                                                                                                    |          |
|   |                                                          | Tesoreria >                 | Anulacion     | >      |                                 |                                                                                                    | F        |
|   |                                                          | Presupuesto >               | Ingresos      | >      | Agregar Rubros para Ejecución>  |                                                                                                    |          |
|   |                                                          | Rendicion de Cuentas >      | Egresos       | >      | Reportes >                      | Reporte Ejecución de Ingresos por Periodo                                                                                                    |          |
|   |                                                          |                             | Reportes      |        |                                 | Reporte de Ejecucion de Ingresos Acumulado                                                                                                    | <u>@</u> |
|   |                                                          |                             |               | _      |                                 | Detalle de Transacción por Periodo de Expedientes de Ingresos                                                                                                    | R        |
|   |                                                          |                             |               |        |                                 |                                                                                                    | C        |
|   |                                                          |                             |               |        |                                 |                                                                                                    |          |
|   |                                                          |                             |               |        |                                 |                                                                                                    |          |
|   |                                                          |                             |               |        |                                 |                                                                                                    |          |
|   |                                                          |                             |               |        |                                 |                                                                                                    |          |
|   |                                                          |                             |               |        |                                 |                                                                                                    |          |
|   |                                                          |                             |               |        |                                 |                                                                                                    |          |
|   | and the second                                           |                             | -             | -      | ALC: NOT THE OWNER OF THE OWNER | State of the second second sec |          |

2. Se despliega la pantalla "Reporte Detalle de Transacción por Período de Expedientes de Ingresos". Posee los campos para definir el proceso, la selección de tipo de expediente y el ejercicio.

| Sistema<br>Municipa | de Administración<br>al Integrado                           |                                                                                                    | FRANCISCO MORA | ZÁN: TATUMBLA     |
|---------------------|-------------------------------------------------------------|----------------------------------------------------------------------------------------------------|----------------|-------------------|
| Gobierno            | us Locales Usuario: J                                       | ULISSA.RIVERA Ejercicio 2012, ACTIVO Unidad Ejecutora: TATUMBLA<br>Reporte Detalle de Transacción por Periodo de Expedientes de Ingresos |                |                   |
|                     | Fecha Inicio<br>Fecha Final<br>Tipo Expediente<br>Ejercicio | Todas las Opdones-                                                                                                    |                | (4)<br>(6)<br>(9) |
|                     |                                                             |                                                                                                    |                | _                 |

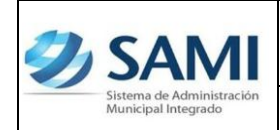

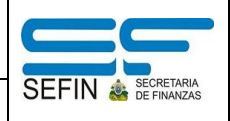

3. Ingresar la información bajo la cual se desea obtener el reporte. En las opciones se despliegan las siguientes: ingresos de caja, ingresos bancarios e ingresos por transferencias. Hacer click en el botón "Grabar".

| obiernos Locales Usuario: J | ULISSA.RIVERA Ejercicio 2012, ACTIVO Unidad Ejecutora: TATUMBLA |         |
|-----------------------------|-----------------------------------------------------------------|---------|
|                             | Reporte Detalle de Transacción por Periodo de Expedientes de In | igresos |
|                             |                                                                 |         |
| Fecha Inicio                |                                                                 |         |
| Fecha Final                 |                                                                 |         |
| Eiercicio                   | -Seleccione una Opción                                          |         |
|                             |                                                                 | Grabar  |
|                             |                                                                 |         |
|                             |                                                                 |         |
|                             |                                                                 |         |

4. Aquí se muestra el reporte por ingresos de caja, opción seleccionada. Este reporte contiene el No de Expediente, Descripción del Expediente y la fecha. Así mismo en su detalle muestra el código rubro, rubro y el monto.

| <b>F</b> . | CANAL                                            |                                  |                                                      |                                                  |                                          |
|------------|--------------------------------------------------|----------------------------------|------------------------------------------------------|--------------------------------------------------|------------------------------------------|
| 2          | <u>SAIVII</u>                                    |                                  |                                                      |                                                  |                                          |
|            | Sistema de Administración<br>Municipal Integrado |                                  |                                                      |                                                  | TRANCISCO MORAZAN. TATOMDEA              |
|            | Gobiernos Locales Usuario: JUI                   | LISSA.RIVERA Ejercicio 2012, ACT | IVO Unidad Ejecutora: TATUMBLA                       |                                                  |                                          |
|            |                                                  |                                  |                                                      |                                                  |                                          |
|            |                                                  |                                  |                                                      |                                                  |                                          |
|            | O O I C C 1                                      | -7 > Exportar a formation        | mato 💌 Exportar 🎲 👼                                  |                                                  |                                          |
|            |                                                  | Sistema de Administración Munic  | ipal Integrado                                       |                                                  | ▲                                        |
|            |                                                  | A TATUMBLA                       |                                                      |                                                  |                                          |
|            |                                                  | EJERCICIO: 2012                  |                                                      | V <u>SAIVII</u>                                  |                                          |
|            |                                                  |                                  |                                                      | Sistema de Administración<br>Municipal Integrado |                                          |
|            |                                                  | Detalle de                       | Transacción por Periodo de Expedientes               | de Ingresos                                      |                                          |
|            |                                                  | Usedware C.A.                    | 5 1 1 0 0 0 0 0 0 0 0 0 0                            | Emisión: 5/7/2012                                |                                          |
|            |                                                  | Honduras C.A.                    | Fecha del: 01/01/2012 a: 31/01/2012                  | Hora: 12:10 PM                                   |                                          |
|            |                                                  |                                  | Moneda: Lempiras (L)                                 | Usuario: JULISSA.RIVERA                          |                                          |
|            |                                                  |                                  |                                                      | Pagina 1 de 7                                    | 四, 11, 11, 11, 11, 11, 11, 11, 11, 11, 1 |
|            |                                                  | Tine de Evrediente - 1966        |                                                      |                                                  |                                          |
|            |                                                  | Tipo de Expedience : mai         | LESO DE CASA                                         |                                                  |                                          |
|            |                                                  | No.Expediente Descripci          | ón Expediente Fech                                   | a                                                |                                          |
|            |                                                  | 8 Ingreso d                      | e caja del 23 al 27 de Enero del 2012 1/3            | 1/2012                                           |                                          |
|            |                                                  | Codigo Rubro:                    | Rubro:                                               | Monto                                            |                                          |
|            |                                                  | 11.7.1.2.13.00                   | Pulperías                                            | 1,220.76                                         |                                          |
|            |                                                  | 11.7.1.2.15.00                   | Carnicerias y puestos de venta de mariscos           | 328.00                                           |                                          |
|            |                                                  | 11.7.1.2.30.00                   | Billares                                             | 201.67                                           |                                          |
|            |                                                  | 11.7.1.2.31.00                   | Venta de cerveza                                     | 280.00                                           |                                          |
|            |                                                  | 11.7.1.2.34.00                   | Venta de verduras                                    | 20.00                                            |                                          |
|            |                                                  | 11.7.1.2.98.00                   | Recuperación de Mora de impuestos a establecimientos | 1,089.91                                         |                                          |
|            |                                                  | 11.7.1.3.17.00                   | Cantinas, expendios de aquardiente                   | 1.140.00                                         |                                          |
| _          |                                                  | 11.7.5.1.00.00                   | Ganado mavor                                         | 53.435.20                                        | E                                        |
|            |                                                  | 11.7.5.2.00.00                   | Ganado menor                                         | 29.047.20                                        |                                          |
|            |                                                  | 12.5.2.6.04.00                   | Licencia para extracción de recursos (leña, madera,  | 600.00                                           |                                          |
|            |                                                  |                                  | arena, grava, etc.)                                  |                                                  |                                          |
|            |                                                  | 12.5.2.7.07.00                   | Permisos de construcción                             | 800.00                                           |                                          |
|            |                                                  | 12.5.2.7.12.00                   | Permiso para forja de fierros                        | 50.00                                            |                                          |
|            |                                                  | 12 5 2 8 05 00                   | Mateicula de armar de fuerzo                         | 200.00                                           |                                          |

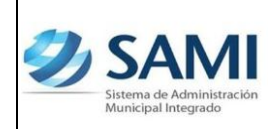

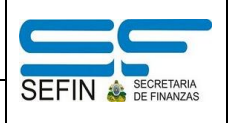

5. Al ubicarse en la última página se muestra la suma total de ingresos de caja. Este reporte sirve para cuadrar montos con los datos del sistema y los físicos.

| ema de Administración<br>iicipal Integrado |                                 |                                                                                                    |                                                  | FRANCISCO MORAZÁN: TAT |
|--------------------------------------------|---------------------------------|----------------------------------------------------------------------------------------------------|--------------------------------------------------|------------------------|
| ernos Locales Usuario: JUI                 | .ISSA.RIVERA Ejercicio 2012, AC | TIVO Unidad Ejecutora: TATUMBLA                                                                        |                                                  |                        |
|                                            |                                 |                                                                                                    |                                                  |                        |
| 00 1 < 1                                   | - 7 > > Exportar a for          | mato 💌 Exportar 🎲 🛢                                                                                    |                                                  |                        |
|                                            | Sistema de Administración Muni  | cipal Integrado                                                                                        |                                                  | A                      |
|                                            | A TATUMBLA                      |                                                                                                    | 2 CANAL                                          |                        |
|                                            | EJERCICIO: 2012                 |                                                                                                    | V SAIVI                                          |                        |
|                                            |                                 |                                                                                                    | Sistema de Administración<br>Municipal Integrado |                        |
|                                            | Detalle de                      | Transacción por Periodo de Expedientes de                                                              | Ingresos                                         |                        |
|                                            |                                 |                                                                                                    | Emisión: 5/7/2012                                |                        |
|                                            | Honduras C.A.                   | Fecha del: 01/01/2012 a: 31/01/2012                                                                    | Hora: 12:10 PM                                   |                        |
|                                            | 1                               | Moneda: Lempiras (L)                                                                                   | Usuario: 110 ISSA RIVERA                         |                        |
|                                            | 1                               |                                                                                                    | Pagina 1 de 7                                    |                        |
|                                            |                                 |                                                                                                    |                                                  |                        |
|                                            | Tipo de Expediente : ING        | RESO DE CAJA                                                                                           |                                                  |                        |
|                                            | No Decidicate and               | ión Evnodianta                                                                                         |                                                  |                        |
|                                            | NO.Expedience Descript          | ion expedience Fecha                                                                                   |                                                  |                        |
|                                            | 8 Ingreso                       | de caja del 23 al 27 de Enero del 2012 1/31/20<br>Rubros                                               | Monto                                            |                        |
|                                            | Codigo Rubro:                   | KUDFO:                                                                                                 | PIONEO                                           |                        |
|                                            | 11.7.1.2.13.00                  | Puiperias<br>Comission y nuestos de yente de maximum                                                   | 1,220./6                                         |                        |
|                                            | 11 7 1 2 30 00                  | Carriceñas y puestos de venta de manscos<br>Bilanas                                                    | 201.67                                           |                        |
|                                            | 11.7.1.2.30.00                  | Venta de cerveza                                                                                       | 280.00                                           |                        |
|                                            | 11.7.1.2.34.00                  | Venta de verduras                                                                                      | 20.00                                            |                        |
|                                            | 11.7.1.2.98.00                  | Recuperación de Mora de impuestos a establecimientos                                                   | 1,089.91                                         |                        |
|                                            |                                 | comerciales                                                                                            |                                                  |                        |
|                                            | 11.7.1.3.17.00                  | Cantinas, expendios de aguardiente                                                                     | 1,140.00                                         |                        |
|                                            | 11.7.5.1.00.00                  | Ganado mayor<br>Ganado mapor                                                                           | 55,435.20                                        |                        |
|                                            | 11./.5.2.00.00                  | Ganado menor<br>Licancia para avtracción de converso (1-%)                                             | 23,047.20                                        |                        |
|                                            | 12.5.2.0.04.00                  | arena, grava, etc.)                                                                                    | 000,00                                           |                        |
|                                            | 12.5.2.7.07.00                  | Permisos de construcción                                                                               | 800.00                                           |                        |
|                                            | 12.5.2.7.12.00                  | Permiso para forja de fierros                                                                          | 50.00                                            |                        |
|                                            | 11./.1.2.98.00                  | Recuperacion de Mora de impuestos a establecimientos<br>comerciales                                    | 3,572,36                                         |                        |
|                                            | 11.7.2.1.00.00                  | Urbanos                                                                                                | 6,408.06                                         |                        |
|                                            | 11.7.2.2.00.00                  | Rurales                                                                                                | 7,339.65                                         |                        |
|                                            | 11.7.2.96.00.00                 | Recargos generados por atraso en el pago del                                                           | 10.16                                            |                        |
|                                            |                                 | impuesto sobre bienes inmuebles                                                                        | 120.20                                           |                        |
|                                            | 11.7.2.97.00.00                 | Intereses generados por atraso en el pago del impuesto<br>sobre bienes inmuebles                       | 120.36                                           |                        |
|                                            | 11,7.2.98.00.00                 | Recuperación de Mora sobre impuesto sobre bienes                                                       | 15.214.20                                        |                        |
|                                            |                                 | inmuebles                                                                                              |                                                  |                        |
|                                            | 11.7.3.1.00.00                  | Impuesto Personal Municipal                                                                            | 22,101.63                                        |                        |
|                                            | 11.7.3.98.00.00                 | Recuperación de Mora sobre ingresos personales                                                         | 47.75                                            |                        |
|                                            | 12.5.2.12.00.00                 | Inspección de terrenos                                                                                 | 200.00                                           |                        |
|                                            | 12.5.4.14.00.00                 | Multas por no ventear                                                                                  | 110.00                                           |                        |
|                                            | 12.5.4.2.00.00                  | Por la presentación de declaraciones juradas tardías<br>Tasa Ambiental (Destección y Moiscratiante del | 4./8                                             |                        |
|                                            | 12.5.1.5.00.00                  | asa Ambientai (Proteccion y Mejoramiento del<br>Ambiente)                                              | 3,420/0/                                         |                        |
|                                            | 15.2.90.1.96.00                 | Recuperación de Mora para el Agua Potable                                                              | 1,200.00                                         |                        |
|                                            | 15.2.90.1.01.00                 | Agua potable                                                                                           | 6,740.00                                         |                        |
|                                            | 15.2.90.5.96.00                 | Recuperación de Mora para el Tren de Aseo                                                              | 420.00                                           |                        |
|                                            | 15.2.90.5.01.00                 | Tren de Aseo                                                                                           | 1,216.00                                         |                        |
|                                            | 15.2.4.0.00.00                  | Impresiones                                                                                            | 1,015.00                                         |                        |
|                                            | 12.8.99.1.00.00                 | Ingresos Percibidos por Clasificar                                                                     | 4,003.96                                         |                        |
|                                            | 1                               | Total:                                                                                                 | 152,535,63                                       |                        |
|                                            | Tino de Evnediente : 180        | RESO DE CAJA                                                                                           |                                                  |                        |
|                                            | npo de Expediente : ING         |                                                                                                    |                                                  |                        |
|                                            | No.Expediente Descripc          | ión Expediente Fecha                                                                                   |                                                  |                        |
|                                            | 10 Ingreso d                    | de Caja 1/31/20                                                                                        | 112                                              |                        |
|                                            | Codigo Rubro:                   | Rubro:                                                                                                 | Monto                                            |                        |
|                                            | 12.8.99.1.00.00                 | Ingresos Percibidos por Clasificar                                                                     | 24.82                                            |                        |
|                                            | 1                               | Total:                                                                                                 | 24.82                                            |                        |
|                                            | 1                               |                                                                                                    |                                                  |                        |
|                                            |                                 | Suma Total de Ingresos                                                                                 | 702.167.34                                       |                        |